## **REMARK ROBINS AFB CMR**

## Applicable between Dowty Sterling and Dowty UK ONLY

Per the Subcontractor quick guide available at the following link <a href="https://www.ecmra.mil/Help/ECMRA\_QuickGuide\_Sub.pdf">https://www.ecmra.mil/Help/ECMRA\_QuickGuide\_Sub.pdf</a>:

- Enter location data for each order in the ECMRA on which they have worked. Log into www.ecmra.mil
  - Search for contract in the ECMRA home screen
  - Select the existing contract by clicking on the contract link
  - o Go to the Orders tab
  - Select the existing order for the current fiscal year by clicking the blue link in the Order Number column
- Enter location data by clicking the Add New Location button in the location tab

Compliance plan: the Dowty Propellers Contract Manpower Reporting Procedure guidance and Resources link for sub-contractors within the process to fulfill the contract deliverable. Is required.